## Kontrollera din debitering i Treserva

För tillfället så fungerar inte debiteringsjournalen i Treserva såsom det är tänkt. Alla registrerade produkter kommer ej med och blir synliga. Man får istället tillfälligt ändra sitt arbetssätt att stämma av och kontroll enligt nedanstående beskrivning.

**För att kontrollera din debitering**, där även produkter som t ex hemsjukvård, lunchlåda, boservice och PO finns med, så måste du gå in i "Beräkna/sammanställ" som vanligt och göra din beräkning på rätt debiteringsperiod och ditt debiteringsområde. Ställ dig sedan på respektive brukare och titta i fliken "Fakturasammanställning" längst ned i bilden.

| Urval                                                                          | Skapa urval                   |                                                 |                                 |                         |  |  |  |  |  |
|--------------------------------------------------------------------------------|-------------------------------|-------------------------------------------------|---------------------------------|-------------------------|--|--|--|--|--|
| Välj period Januari 2025 🗸 🗸                                                   | Regel <välj regel=""></välj>  | 🗸 🗌 Visa alla 🛛 🗔 Skapa urval                   | 🔁 Ta bort urval                 |                         |  |  |  |  |  |
| Visa urval 💆 ÖÖTEST TESTER Januari 2025 🗸 Namn på urval/personnr 👔 Kapa regler |                               |                                                 |                                 |                         |  |  |  |  |  |
| St 🏹 Personnr (33 st) 🝸 Efternamn 🔍 Förnamn                                    | マ Sambo Pers マ Sambo Eftern マ | Sambo Förna 🍸 Avl./Avsl. 🏹 Avg.utry 🏹 Jfrföre 🦄 | ・<br>Klarmarkerad マ Jfr avgiftマ | Jfr fakt 🏹 🛛 Fakturab 🏹 |  |  |  |  |  |
| <ul> <li>Gul 19 431108-T010 Testsson Björn</li> </ul>                          |                               | -7 247,00 kr Förändrad                          | 0,00 kr                         | -185,00 kr 0,00 kr      |  |  |  |  |  |
| Gul 19 451025-T000 Molinsky Obs Test Pe                                        | erson                         | 26 086.00 kr Eörändrad                          | 9.00 kr                         | -185.00 kr 2 801.00 kr  |  |  |  |  |  |

## L9 451025-T000 Molinsky, Obs Test Person - TESTER Noteringar | Händelser | Adresser | Inkomstberäkning | Avgiftsunderlag | Insatshistorik | Avgiftsbeslut | <mark>Fakturasammanställning</mark> | Fakturanoteringar |

| 📋 Fakturasammanställning |                             |              |                         |       |           |               |  |  |
|--------------------------|-----------------------------|--------------|-------------------------|-------|-----------|---------------|--|--|
| Personnr                 | Radtext                     | Periodtext   | Insatstyp               | Antal | Apris     | Belopp        |  |  |
| 19 451025-T000           | Trygghetslarm               | Januari 2025 | Trygghetslarm (avgift)  | 1,00  | 262,00 kr | 262,00 kr I   |  |  |
| 19 451025-T000           | Telefonservice              | Januari 2025 | Telefonservice (avgift) | 1,00  | 65,00 kr  | 65,00 kr I    |  |  |
| 19 451025-T000           | Installation, trygghetslarm | Januari 2025 |                         | 1,00  | 346,00 kr | 346,00 kr I   |  |  |
| 19 451025-T000           | Lunchlåda                   | Januari 2025 |                         | 1,00  | 66,00 kr  | 66,00 kr I    |  |  |
| 19 451025-T000           | Lunchlåda end. varmrätt     | Januari 2025 |                         | 1,00  | 57,00 kr  | 57,00 kr      |  |  |
| 19 451025-T000           | Hemsjukvård/Rehab besö      | Januari 2025 |                         | 1,00  | 124,00 kr | 124,00 kr     |  |  |
| 19 451025-T000           | Lunch                       | Januari 2025 |                         | 1,00  | 66,00 kr  | 66,00 kr I    |  |  |
| 19 451025-T000           | Leverans av lunchlåda       | Januari 2025 |                         | 1,00  | 20,00 kr  | 20,00 kr I    |  |  |
| 19 451025-T000           | Boservice timme 5 och up    | Januari 2025 |                         | 1,00  | 423,00 kr | 423,00 kr I   |  |  |
| 19 451025-T000           | Boservice 1-4 timmar        | Januari 2025 |                         | 4,00  | 343,00 kr | 1 372,00 kr l |  |  |

Här kan du då se det som är registrerat och som kommer gå med till faktura när du har beräknat/sammanställt och godkänt.

Är det tomt i fliken "Fakturasammanställning" så betyder det att det inte finns något registrerat och det genererar då ingen faktura på just den brukaren.

OBS! Du måste fortsatt följa tidplan och debiteringsprocessen, vilket inkluderar ny "Beräkning/sammanställning" precis innan du godkänner din debitering (så att alla ev. justeringar och tillägg som gjort emellan din första beräkning och tills du ska godkänna kommer med).

För vårdboende så kommer man se hyra, kost och omvårdnad i debiteringsjournalen även nu men det som skulle kunna fattas är om man har registrerat "Transport avliden" på brukare. Gör som ovan beskrivet så kommer du se allt.

För dagverksamhet så kommer man endast se avgiften för dagverksamheten men inte registrerad kostavgift i debiteringsjournalen. Gör som ovan beskrivet så kommer du se allt.